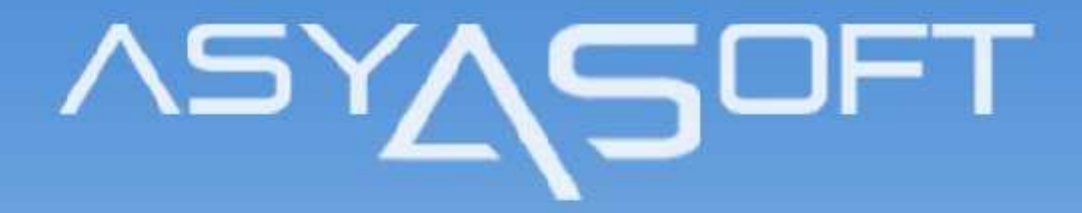

#### ASYASOFT 2016 YILBAŞI DEVİR İŞLEMİ

# ASY**AS**OFT

#### **31 ARALIK GUNU İÇİNDE YAPILACAK KONTROLLER**

Devir Programı folio pencerelerinin tipine göre işlem yapmaktadır. Gün boyu inhousedaki folioların her bir pencerenin peşin veya kredi olup olmadığı kontrol edilmelidir. Sistem kredili rezervasyonlarda default olarak ilk pencereyi kredili 2.pencereyi peşin açmaktadır. Peşin foliolarda tüm pencereler peşin açılmaktadır. Eğer yanlışlık varsa register kartından düzletilip folio penceresindeki kredi tiki ve bağlı bulunduğu profil düzeltilmelidir.

1- Yılbaşı devrini yapmadan önce yapmanız gereken önemli işlemlerden biriside Santral Interface ve POS bilgisayarlarının kapatılmasıdır. Devir esnasında bu cihazların çalışmıyor olması gerekmektedir. Devir bittikten sonra tekrar çalışır hale getirebilirsiniz.

2- Hiçbir işlem yapmadan önce kullanmış olduğunuz Şirketin datalarının yedeğini almanız gerekmektedir. Bu işlemi yapmazsanız eğer, ileride herhangi bir sorunla karşılaştığınızda soruna müdahale şansımız olmayacaktır.

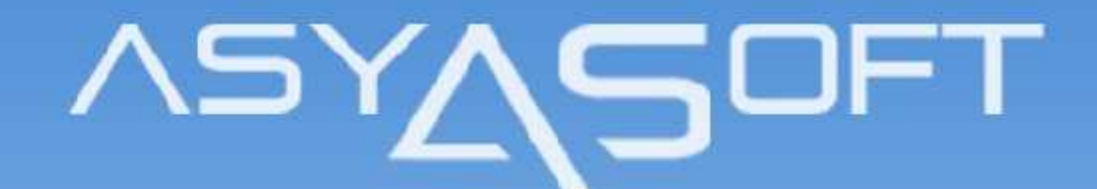

3-1 Ocak 2016 gününe döviz kurlarını girmelisiniz.

4-31 Aralık 2015 gecesi sadece Posting i lemi yapmalısınız. Kesinlikle kasayı ertesi güne devretmemelisiniz.

Artık 2016 yılı devir işlemine başlayabilirsiniz.Sonraki slaytlarda yapmanız gereken işlemler size anlatılacaktır.

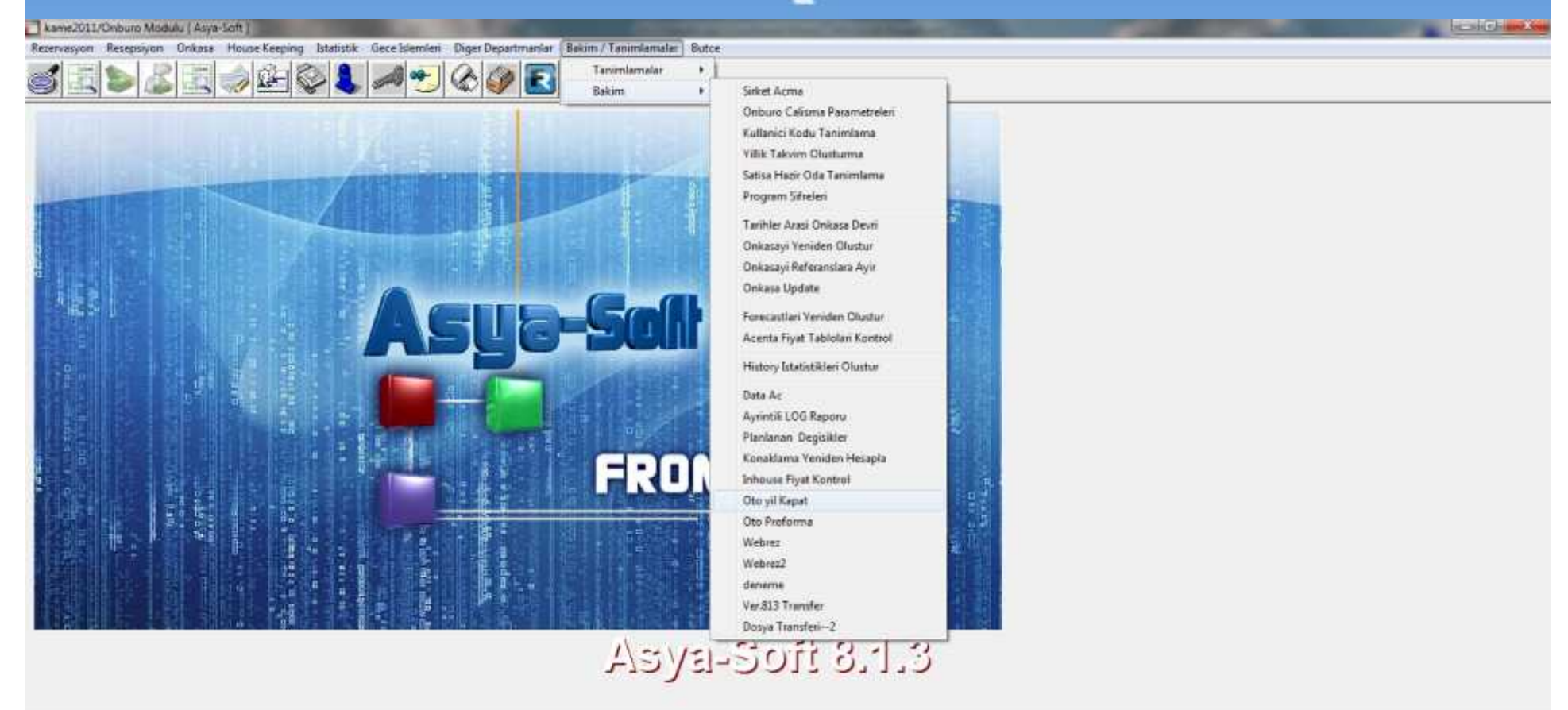

\* "ASYA" kullanıcı koduyla programa girdikten sonra Bakım menüsünde "Oto yil Kapat" a tıklayarak yılba ı devir programını çalı tırmalısınız.Kar ınıza bir sonraki slayttaki ekran gelecektir.

kame2011/Onburo Modulu | Asya-Soft

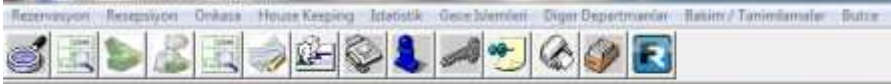

| A | Sectional accelopyot  (*)Bekigeler ich Alacek Departmani Kapatnak Icin Alacak Departmani Devrer Kred Fuki 54 Cay Ledge  Devrer Kred Fuki 52 From Cash Alaceka Fokolar ich Kapatna Departmani Konatnak Icin Maner Benartman | Seneye Devir icin Norc Departmani<br>[46] GuertRetand |
|---|----------------------------------------------------------------------------------------------------|-------------------------------------------------------|
|   | Devict Medi Folio:                                                                                                    | 52 Front Cash                                         |
|   |                                                                                                    |                                                       |

\* Önceki slaytta gördüğünüz ekrandaki departman tipleri otomatik olarak gelmektedir. Burada yapmanız gereken sadece departmanları kontrol ederek aynı olduklarını teyit etmeniz.Departman isimleri ve kodları farklılık gösterebilir önemli olan departman tiplerinin aynı olmasıdır. Bu departmanlar Önbüro çalışma parametrelerinde önkasa sekmesindeki departman tanımlarından gelmektedir.Kontrollerinizi yaptıktan sonra BAŞLA butonuna basabilirsiniz.

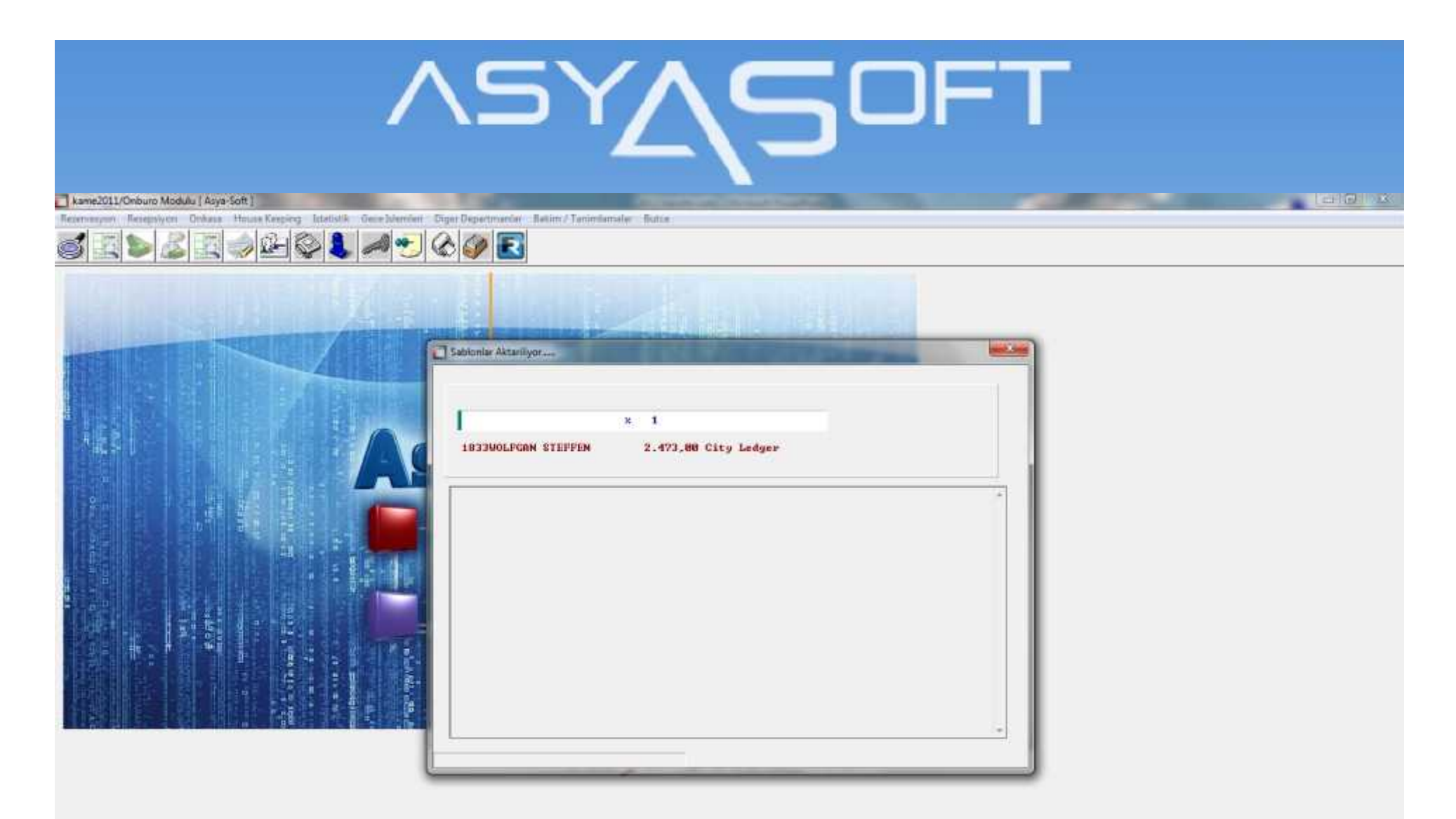

\* Başla butonuna bastığınızda yukarıdaki şekilde işlem başlayacaktır.

# ASY**AS**OFT

kame2011/Onburo Modulu ( Asya-Soft )

renanyon Resepsiyon Onlasa House Keeping Istatistik Gese Wenderi Diger Departmandar Italian / Tanimiamatar Itutsa

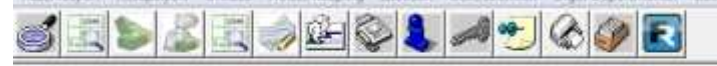

|                   | Sabionia | Sabionia: Aktarilyor |                      |        |       |              |     |   |  |  |
|-------------------|----------|----------------------|----------------------|--------|-------|--------------|-----|---|--|--|
|                   |          | DIDEM I              | OLUNAY               | k.     | -     |              |     |   |  |  |
|                   | IDA      | Folio No             | Miciniad             | P 0 de | CalAd | [[L] Tota:   | Fal |   |  |  |
|                   | 1106     | 00056016             | CEULE CETEBASI       | 5      |       | 1.320.00 FAT |     | _ |  |  |
|                   | 11115    | 00056464             | DAVID CHRISTOPHER ST | 2      |       | 623.88(FAT   |     |   |  |  |
|                   | 1110     | 00056462             | JUHN WIGGIN DULAN    | 2      |       | 718.05(FAT   |     |   |  |  |
|                   | 1121     | 00056456             | CULDEDEN DEVEAU      | 8      |       | 705,25 FAT   |     |   |  |  |
|                   | 1122     | 00056537             | ORHAN NASU           | 2      | -     | 192 00 EAT   |     |   |  |  |
|                   | 1124     | 00056644             | ISMAE SAHIN          | 5      |       | -440.52 FAT  |     |   |  |  |
|                   | 1125     | 00056469             | ILKER NASLI          | 5      |       | 604.68 FAT   |     |   |  |  |
|                   | 1127     | 00056566             | ERDA ULUTAS          | 5      |       | FAT          |     |   |  |  |
|                   | 2 1131   | 00056576             | INES BENAMMAR        | 5      |       | 520,27 FAT   |     |   |  |  |
|                   | 1132     | 00056575             | OUAHDEN KANDUN       | 5      |       | 559.26 FAT   |     |   |  |  |
|                   | 1139     | 00056821             | SEVIM KAYALI         | 5      |       | 220,00 FAT   |     |   |  |  |
|                   | 1151     | 00049243             | MARIO KLINGER        | 6      |       | 2.445,99 FAT |     |   |  |  |
| 日本を行う時には、「留法当を載き出 | 1166     | 00056582             | ANTONELLA MARIA DES  | 6      |       | FAT          |     | 3 |  |  |
|                   | 1168     | 00054742             | SHEER MOHAMED        | 5      |       | 3.893.24 FAT |     |   |  |  |

# ∧sy**∕**Soft

\* %93'e geldiğinde program otomatik olarak duracak ve size "CASH(NAKİT)"lere fatura kesmeniz için karşınızdaki ekranı getirecektir.Bu ekranda gördüğünüz rakamlar faturaya basılacak rakamlar değil,işlem sırasında basılan tutarlardır.Fatura butonuna bastığınızda açılan FOLIO FATURASI ekranında kesilecek tutarı net olarak görebilirsiniz.Faturaları kestikten sonra program iki farklı tarih için Ön kasayı Yeniden Oluştur programını otomatik olarak çalıştıracaktır.Bundan sonrasında transfer tamamlamış olur.Ön kasayı oluşturma ekranını bir sonraki slaytta görebilirsiniz,bu ekranda hiçbir tuşa basmadan beklemeniz gerekiyor.

# ∧sy**∕**Soft

\* Fatura kesme ekranını tekrar göremeyeceğiniz için kestiğiniz faturaları tek tek dikkatli bir şekilde kontrol etmeniz gerekmektedir.Fatura kesiminde yapılan bir hata muhasebe entegrasyonunda ciddi sıkıntılara yol açacaktır.

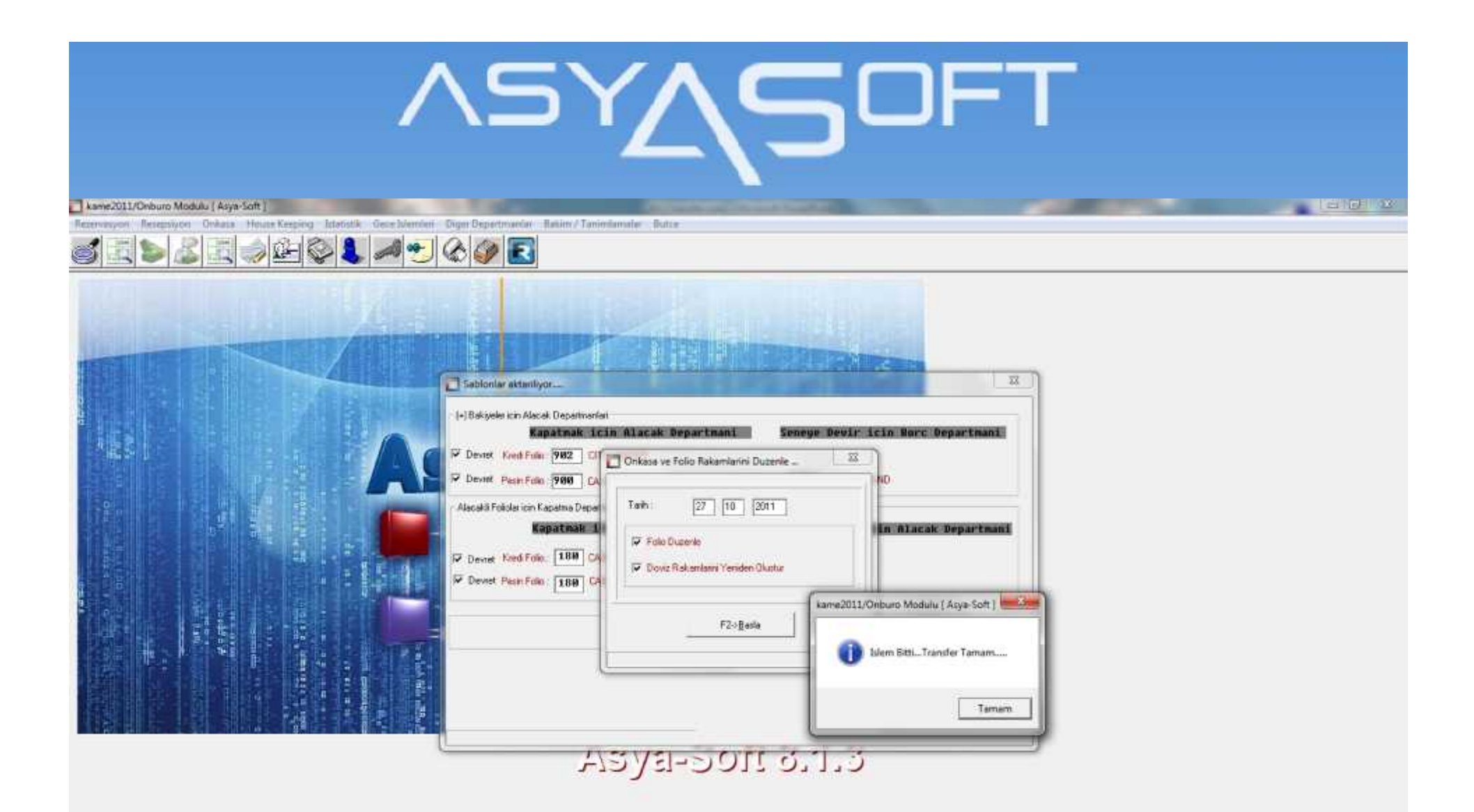

\* Ekranda transfer tamamlanmıştır mesajını görene kadar tuşa basmadan beklemelisiniz.

# ASY<u></u>SOFT

kame2011/Onburo Modulu ( Asya-Soft )

Rezervingon Reseption Onlass House Keeping Istatistik Gese Member Diger Departmenter Ballim / Tanimilamater Butan

| e MESA        | JLAR                                                                                                    |                   | Liste   | Rack          | Alaça     | rbe        |             | _          | Oda Bigleri    | 1 1000        |
|---------------|----------------------------------------------------------------------------------------------------|-------------------|---------|---------------|-----------|------------|-------------|------------|----------------|---------------|
| Folio b       | nhouse - Folio Kuna uzerinden dov                                                                                                    | det i             | -       | -             | -         | -          |             |            | State State    | X             |
|               | and the second second s |                   |         | 2200          | 1         | 20/00 20/  | 10-11:43-AL | Tarih      | Recl Anlasma - |               |
| da Folio      | 1336 56536 Ad                                                                                                    | SEZEN             |         | 921           | L.        | EXTR       | RALARI C OU | TTA ALPAY  | 26/18/2811     | 88.88 88.88   |
| Jan 1         | 26 10 2011 Soyadi:                                                                                                    | CAGLAR            | 1       | Bup/Kuc/Fre/B | 19        | 0 0 021    | JAK ODEMEN  | CISTER 533 | TOPLAN         | 240.00 240.00 |
| lock.         | 29 10 2011 Fma                                                                                                    | -                 | 1       | Panakyon      | BB-BED&BR | AKFAS area | ACENTA **** |            | 28/18/2811     | 80,00 80,08   |
|               | Install designed                                                                                                    | 0039.8000         | INTURKI | Ddene :       | 02-C.A.   |            |             |            | TOPLAN         | 240,00 240.00 |
| iyak Korumu   | DIB Acerta                                                                                                    | 0000000           | annonna | C/in kuru     | 3         | 2,49610    |             | 110000     |                |               |
| Yovie :       | 02EUR Aniesme Tipe                                                                                                    | KUNTRAT           |         | Voucher :     | 1         | Sali       | i Tanhi 26  | 10 11      |                |               |
| lotlar :      | BE TO TA                                                                                                    |                   |         | 0 Gec         | еВ        | apot       | Yaedir      | Mesaj Gir  |                |               |
| Tun Pence     | reler   1 BOOKINTURKEY                                                                                                    | 2   3             | 14      | 5 ***B        | OKINTURKE | ¥ 6.       | T.          |            |                |               |
| la sur la s   |                                                                                                    | 6338 <sup>-</sup> |         |               |           |            |             |            |                |               |
| Proble No.    |                                                                                                    | wed               |         |               |           |            |             |            |                |               |
| Twih D        | K Depathan Acklena                                                                                                    | KUR               | flore D | Bare-TL       | Alacok D  | Alacek-TL  | Baiwe D     | BekweTL +  |                |               |
| 26/10/2011 14 | 62 INTERNET GE                                                                                                    | 2,49610           | 10.00   | 24.95         |           |            | 10.00       | 24.96      |                |               |
| 36/10/2011 17 | 25 RIDOM SERVIS                                                                                                    | 2,49610           | 5,61    | 14:00         |           |            | 15.67       | 38.96      |                |               |
| 26/10/2011 12 | 27 ROOM SERVIS                                                                                                    | 2,49610           | 2.80    | 7,00          |           |            | 38,41       | 45,96      |                |               |
| 27/10/2011 14 | 45 SPA MASAJ GE /Geleneksel Ball Mac                                                                                                    | 2,49610           | 45.07   | 112,50        |           |            | 63,49       | 158,45     |                |               |
| 27/10/2011 12 | 25 FIDOM SERVIS                                                                                                    | 2,49610           | 6.41    | 16.00         |           |            | 69,89       | 174,46     |                |               |
| 2/10/2011 1.  | 27 FIDOM SERVIS                                                                                                    | 2,49610           | 2.80    | 7,00          | -         | 101 10     | 72,69       | 181.46     |                |               |
| 22/10/2011 3  | 00 CASH Vibasi Olo Bakaye K.                                                                                                    | 2,49610           |         |               | 72.70     | 181,46     | -0.03       | 0,00       |                |               |
|               | DU LASH                                                                                                    | 2,40610           |         | 101.47        | 12.70     | 181,45     | 16,11       | 181.45     |                |               |
| Torian        | ov Cran herung ribes ransmas                                                                                                    | 42,40610          | 145.20  | 101,45        | 145.40    | 367.97     | 0.01        | 0.00       |                | -             |
| (Accepted)    | Fand Technol                                                                                                    |                   | 72 30   | 181 AF        | 145.40    | 362.92     | .72.70      | 181.46     | Denvil Test    | Tide Unive    |
|               | Oda Toolan                                                                                                    |                   | 0.00    | 0.00          | 0.00      | 0.00       | 0.00        | 0.00       |                | Long Dord     |
|               | Estra Toplam                                                                                                    |                   | 72.63   | 181.45        | 0.00      | 0.00       | 72.69       | 181.46     |                |               |
|               | Trinfon Toplar                                                                                                    |                   | 0.00    | 0.00          | 0.00      | 0.00       | 0.00        | 0.00       | ROAL DOAL      | mittae 1 m    |
|               | Diger Toplan                                                                                                    |                   | 0.00    | 0.00          | 0.00      | 0.00       | 0,00        | 0.00       | SEL            | 181.45 FAT    |
| Dep Toplan    | ASSESSION AND ADDRESS OF                                                                                                    |                   |         |               |           |            |             |            | CA BOOKIN      | TU FAT        |
| 1.            | 25 FIDOM SERVIS                                                                                                    |                   |         | 30,00         |           |            |             | 30,00      | SEL            | FAT           |
| 12            | 27 ROOM SERVIS                                                                                                    |                   |         | 14,00         |           |            |             | 44.00      | - Andrewski -  | at bris       |
| 14            | 45 SPA MASAJ GI                                                                                                    |                   |         | 112,50        |           |            |             | 156,50     |                |               |
|               | ED MITCOMET CE                                                                                                    |                   |         | 24.95         |           |            |             | 181,45 +   |                |               |
| 11            | DE INTERNET DE                                                                                                    |                   |         |               |           |            |             |            |                |               |

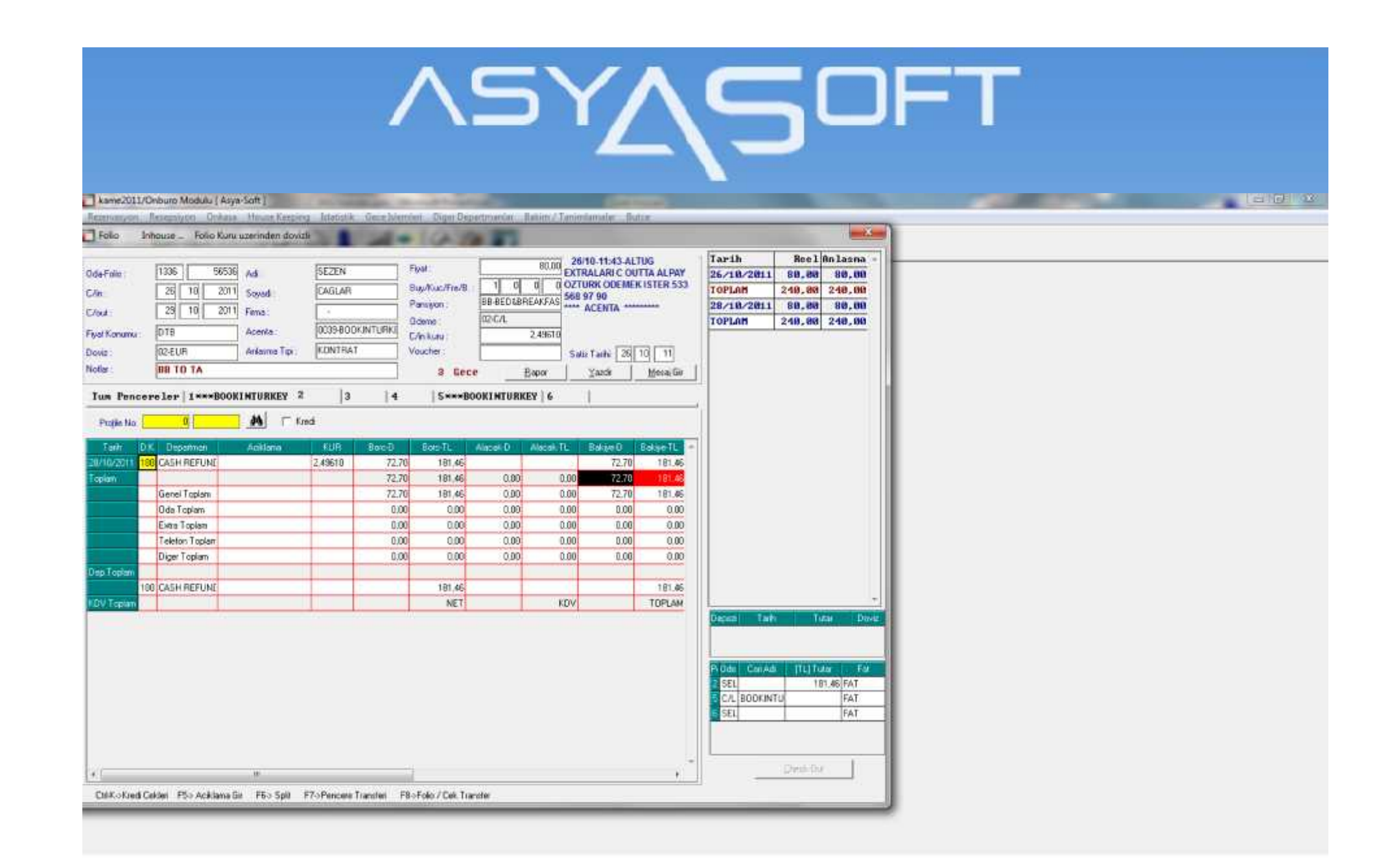

#### ∧sy**∕**Soft

\* Transfer bittiğinde peşin ödemeli folionun içeriği bir önceki resimdeki gibi görünecektir.Transfer programının yaptığı işlem Misafirinizin size olan peşin ödemeli borçlarını CASH olarak kapatıp 5. pencere veya sonrasına atmak ve CASH'lediği kadar tutarı Guest Refund olarak 2. pencere veya sonrasına atmak.Bu şekilde program ilk önce CASH'leme işlemi yaparak sizin fatura kesmenize olanak sağlamakta,sonrasında Misafir harcaması kadar kısmı borca atarak hesap kaçmasını engellemektedir.

\* Bir önceki resimde 2. pencere borç bakiyesi vermekte ve misafirden tahsilat yapılmadan C/OUT işlemini engellemektedir.

Kasa kontrolleri için;

1 - Onkasa → Kasa lemleri → Günlük Kasa Defteri Rapor'unu açıp buradan "yılba ı oto kapatma ve yansıtmalar hariç" kutucu unu i aretleyerek yılba ı hareketleri hariç kasanızı görebilirsiniz.Kutucu u i aretlemezseniz yılba ında olu an hareketleri de kasa raporunda görebilirsiniz.

2 – Onkasa → Onkasa Raporları → Departman Hareket Raporu ve Özetli Departman Raporu programlarından herhangi birini çalı tırarak,"Kaynak" süzmesinden "Yilbasi" ni seçerek,sadece yılba ı devrinden olu an kasa hareketleri bir rapor içerisinde görebilirsiniz.